### Comp 322/422 - Software Development for Wireless and Mobile Devices

Fall Semester 2019 - Week 4

Dr Nick Hayward

## Image - Designing our app

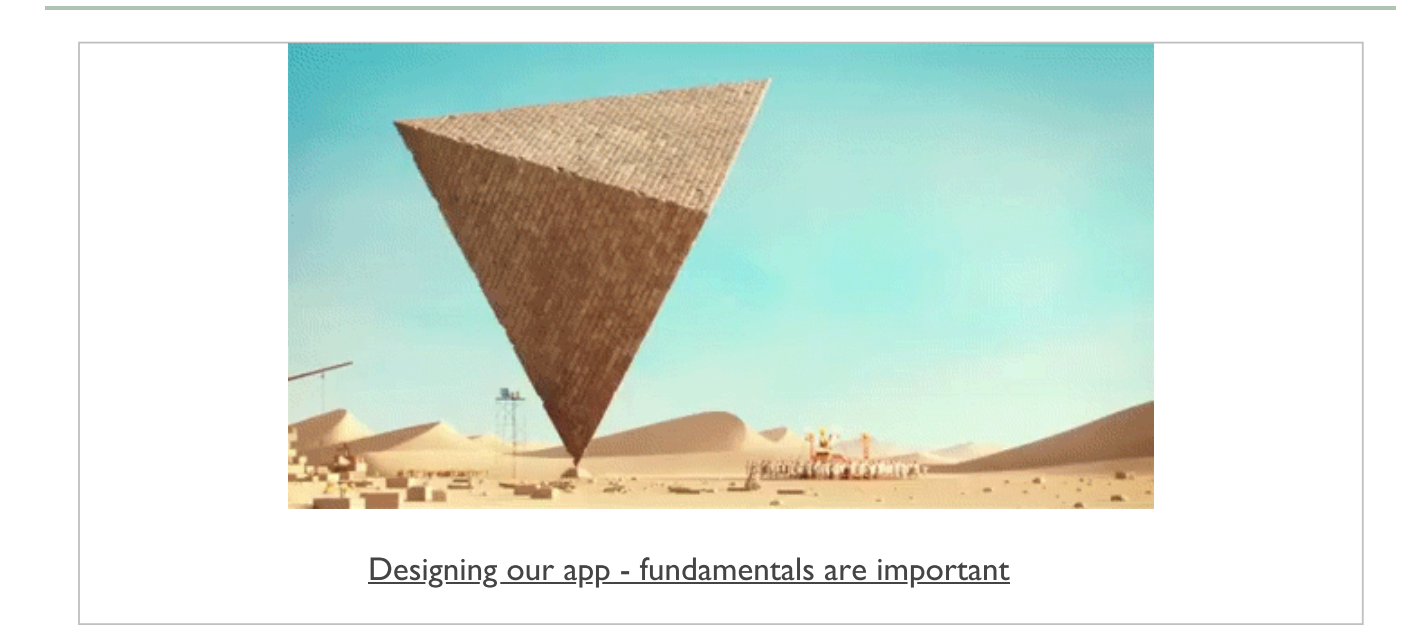

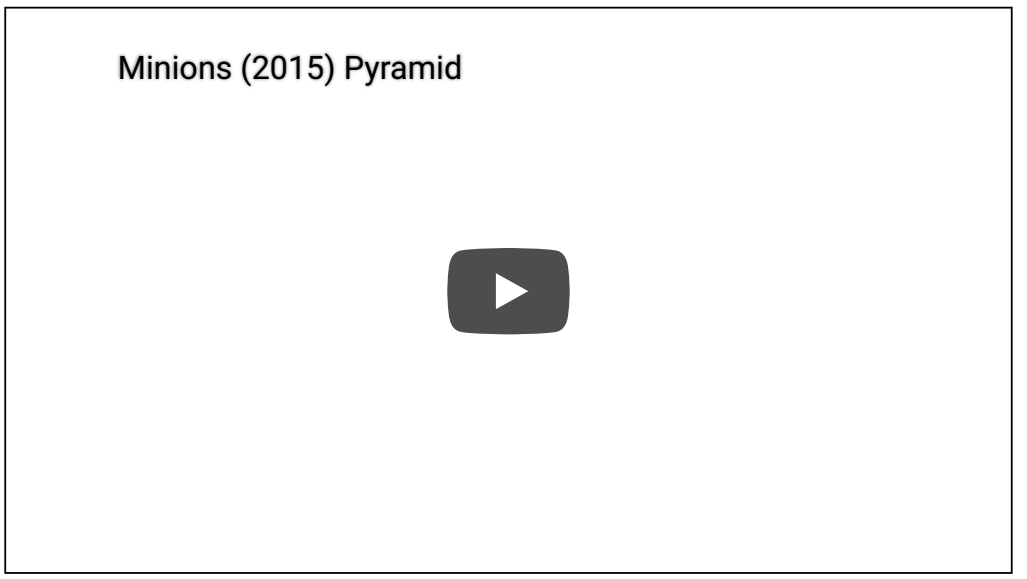

Minions Pyramid Builders - Source: YouTube

### **Extra notes - mobile considerations**

Extra design notes will start to be added to the course website, GitHub...e.g.

- design mockups
- design and interface
- design and data
- ...

& extra notes on JS &c.

### Mobile Design & Development - Data Usage and Persistency

#### Fun Exercise

### Four apps, one per group

- Books http://linode4.cs.luc.edu/teaching/cs/demos/422/videos/week4/books/
- Cinema http://linode4.cs.luc.edu/teaching/cs/demos/422/videos/week4/cinema/
- Plants http://linode4.cs.luc.edu/teaching/cs/demos/422/videos/week4/plants/
- Travel http://linode4.cs.luc.edu/teaching/cs/demos/422/videos/week4/travel/

## For your assigned app, consider the following

- UI and UX in the app that requires data loading
  - local or remote
  - how to update this data?
- required data persistency in the app
  - local or remote
  - temporary or long-term
  - account or session

# ~ 10 minutes

#### plugins - add camera plugin

- now add the camera plugin to our test application
- two ways we can add camera functionality to our application
  - use the camera plugin
  - use the more generic Media Capture API
- main differences include
  - camera plugin focuses on camera capture and functionality
  - media capture includes additional options such as video and audio recording
- add the camera plugin using the following Cordova CLI command

cordova plugin add cordova-plugin-camera

- provides standard navigator object
  - enables taking pictures, and choose images from local image library

## Image - API Plugin Tester - Home

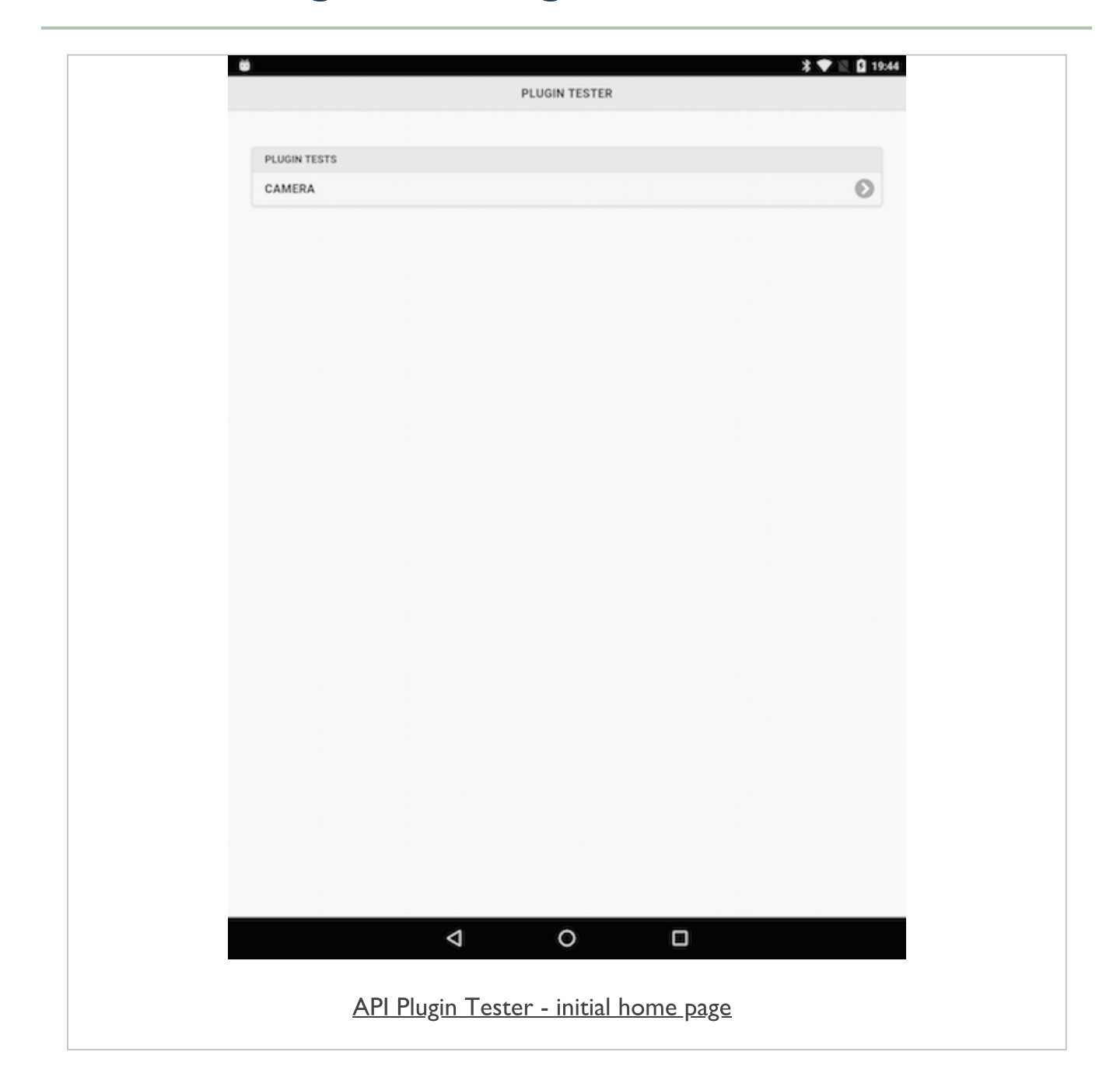

## Image - API Plugin Tester - Camera

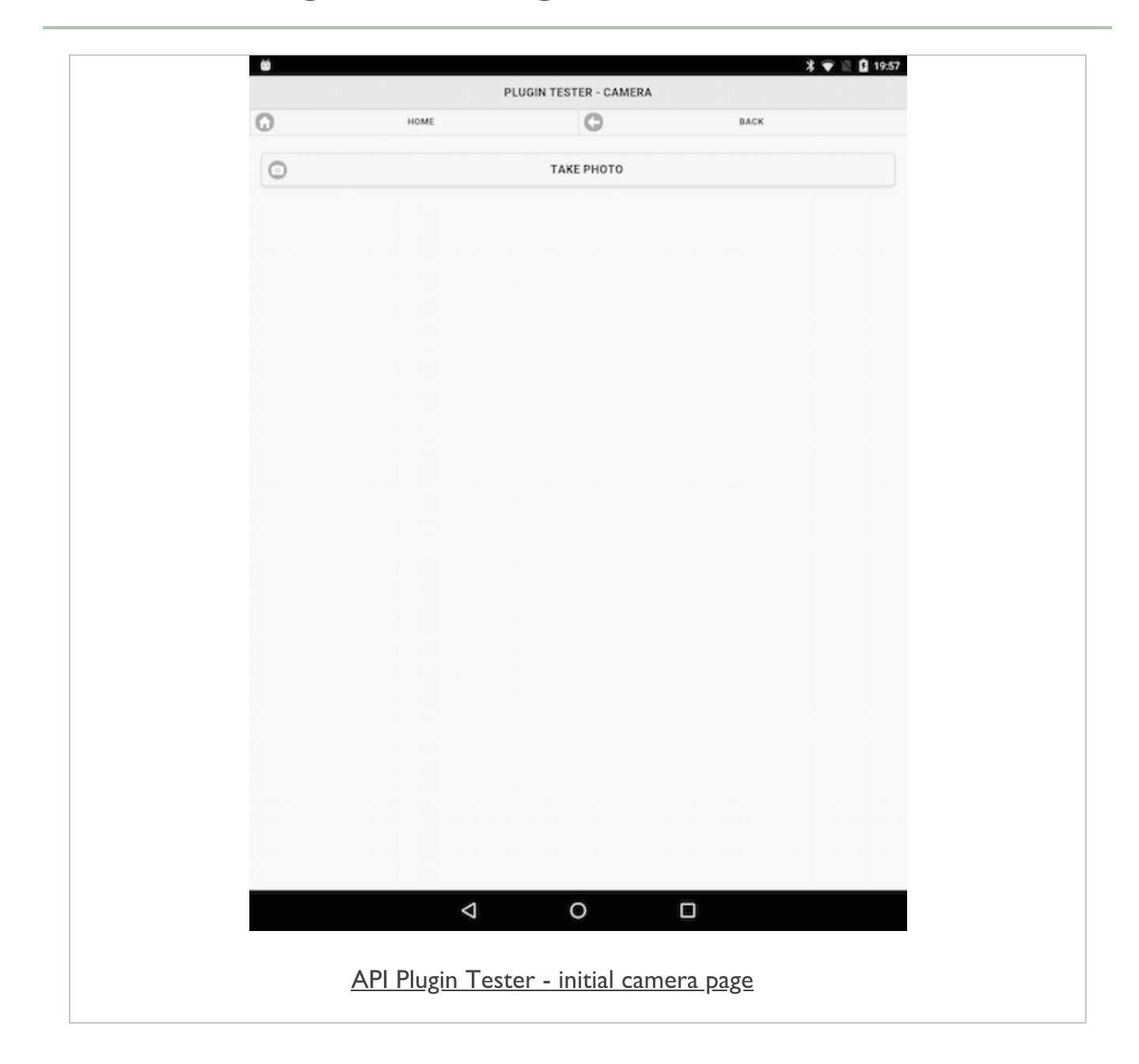

#### plugins - add camera logic

- basic UI is now in place
- start to add some logic for taking photos with the device's camera
- need to be able to get photos from the device's image gallery
- app's logic in initial plugin.js file
- handlers for the tap events
  - a user tapping on the **takePhoto** button
  - then the options in the **photoSelector**
  - take a photo with the camera
  - get an existing photo from the gallery
- use the onDeviceReady() function
  - add our handlers and processors for both requirements
  - add functionality for camera and gallery components

#### plugins - add camera logic

- add our handlers for the tap events
- initial handlers for takePhoto, cameraPhoto, and galleryPhoto

e.g.

```
let shutter = document.getElementById('takePhoto');
playButton.addEventListener('touchstart', takePhoto, false);
function takePhoto() {
    // show modal for camera options...
    // different call relative to chosen UI option...
}
```

## Image - API Plugin Tester - Camera

|            |             | PLUGIN TESTER - CAMERA |          |       |  |
|------------|-------------|------------------------|----------|-------|--|
| 0          | HOME        | C                      |          | BACK  |  |
| 0          |             | TAKE PHOTO             |          |       |  |
| IMAGE VIEW |             |                        |          |       |  |
|            |             |                        |          |       |  |
|            |             |                        |          |       |  |
|            |             |                        |          |       |  |
|            |             |                        |          |       |  |
|            | _           |                        | _        |       |  |
|            | CH          | OOSE PHOTO             | 0        |       |  |
|            | GE          | T PHOTO FROM GALLERY   | 0        |       |  |
|            | _           |                        |          |       |  |
|            |             |                        |          |       |  |
|            |             |                        |          |       |  |
|            |             |                        |          |       |  |
|            |             |                        |          |       |  |
|            |             |                        |          |       |  |
|            |             |                        |          |       |  |
|            |             |                        |          |       |  |
|            | 4           | 0                      |          |       |  |
|            |             |                        |          |       |  |
| API PI     | lugin Teste | r - camera pho         | oto sele | ector |  |

#### plugins - add camera logic

- capture an image using this plugin with the native device's camera hardware
- use the provided navigator object for the camera
  - then call the getPicture function
- also specify required callback functions for the camera
  - and add some required options for quality...

```
//Use from Camera
navigator.camera.getPicture(onSuccess, onFail, {
    quality: 50,
    sourceType: Camera.PictureSourceType.CAMERA,
    destinationType: Camera.DestinationType.FILE_URI
});
```

- quality option has been reduced to 50 for testing
  - choose a value between 0 and 100 for our final application
  - 100 being original image file from the camera
- option for destinationType now defaults to FILE\_URI could be changed to DATA\_URL
  - **NB:** DATA\_URL option can crash an app due to low memory, system resources...
  - returns a base-64 encoded image
  - then render in a chosen format such as a JPEG

#### plugins - add camera logic

- two callback functions are onSuccess and onFail
  - set logic for returned camera image and any error message

```
function onSuccess(imageData) {
   //JS selector...
   var image = document.getElementById('imageView');
   image.src = imageData;
}
function onFail(message) {
   alert('Failed because: ' + message);
}
```

- onSuccess function accepts a parameter for the returned image data
- using returned image data to output and render our image in the test imageView
- onFail function simply outputting a returned error message
- we can use these two callback functions to perform many different tasks
- we can pass the returned image data to a save function, or edit option...
- they act like a bridge between our own logic and the native device's camera

## Image - API Plugin Tester - Camera

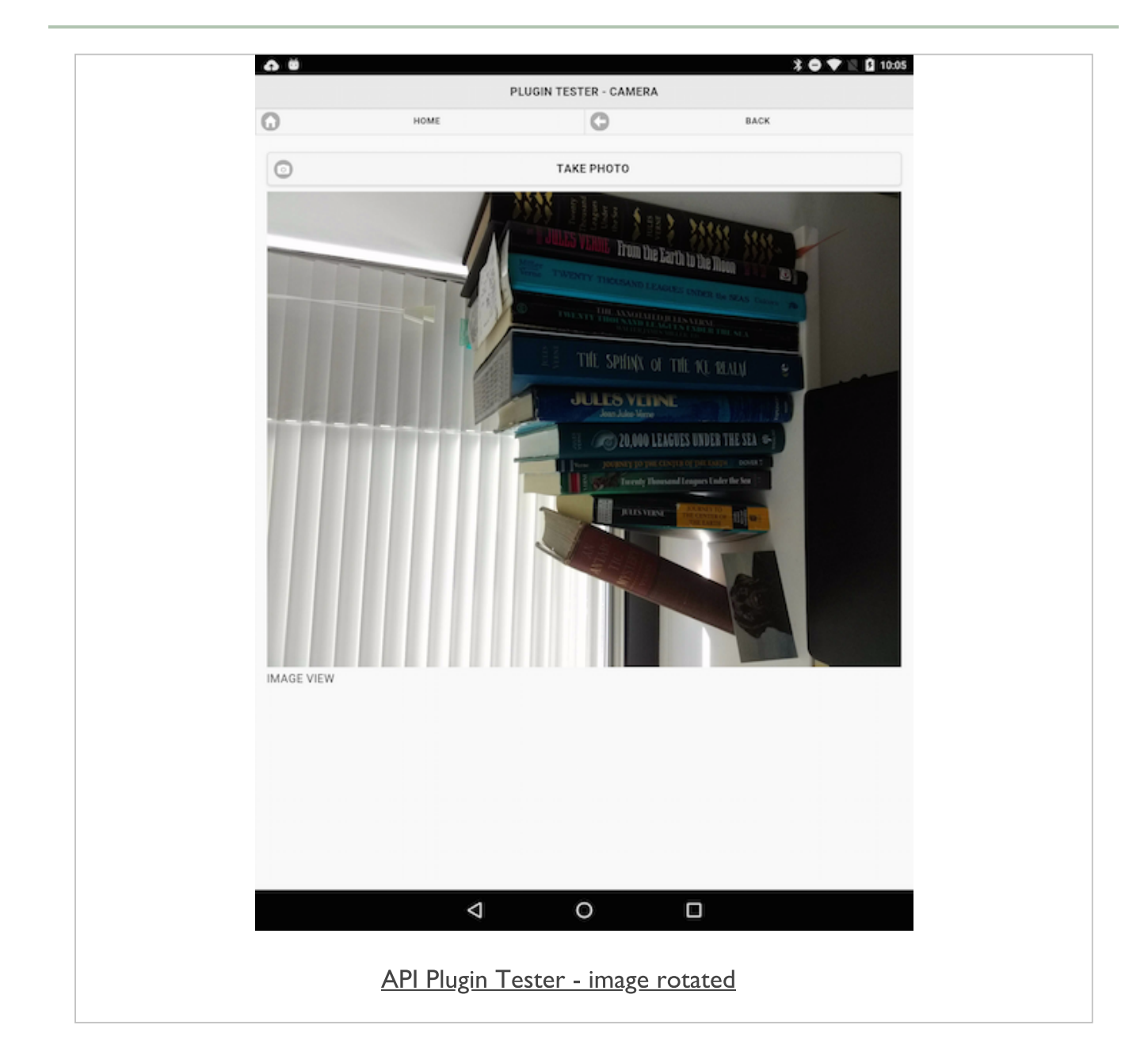

### Cordova app - API plugin examples - plugin test 2

#### plugins - update camera logic

- returned an image from the camera
- update our application to select an image from gallery application
- add a conditional check to our getPhoto() function
  - allows us to differentiate between a camera or gallery request

```
navigator.camera.getPicture(onSuccess, onFail, {
    sourceType: Camera.PictureSourceType.PHOTOLIBRARY,
    destinationType: Camera.DestinationType.FILE_URI
});
```

- update in the sourceType from CAMERA to PHOTOLIBRARY
- returned image respects original orientation of gallery image

## Image - API Plugin Tester - Camera

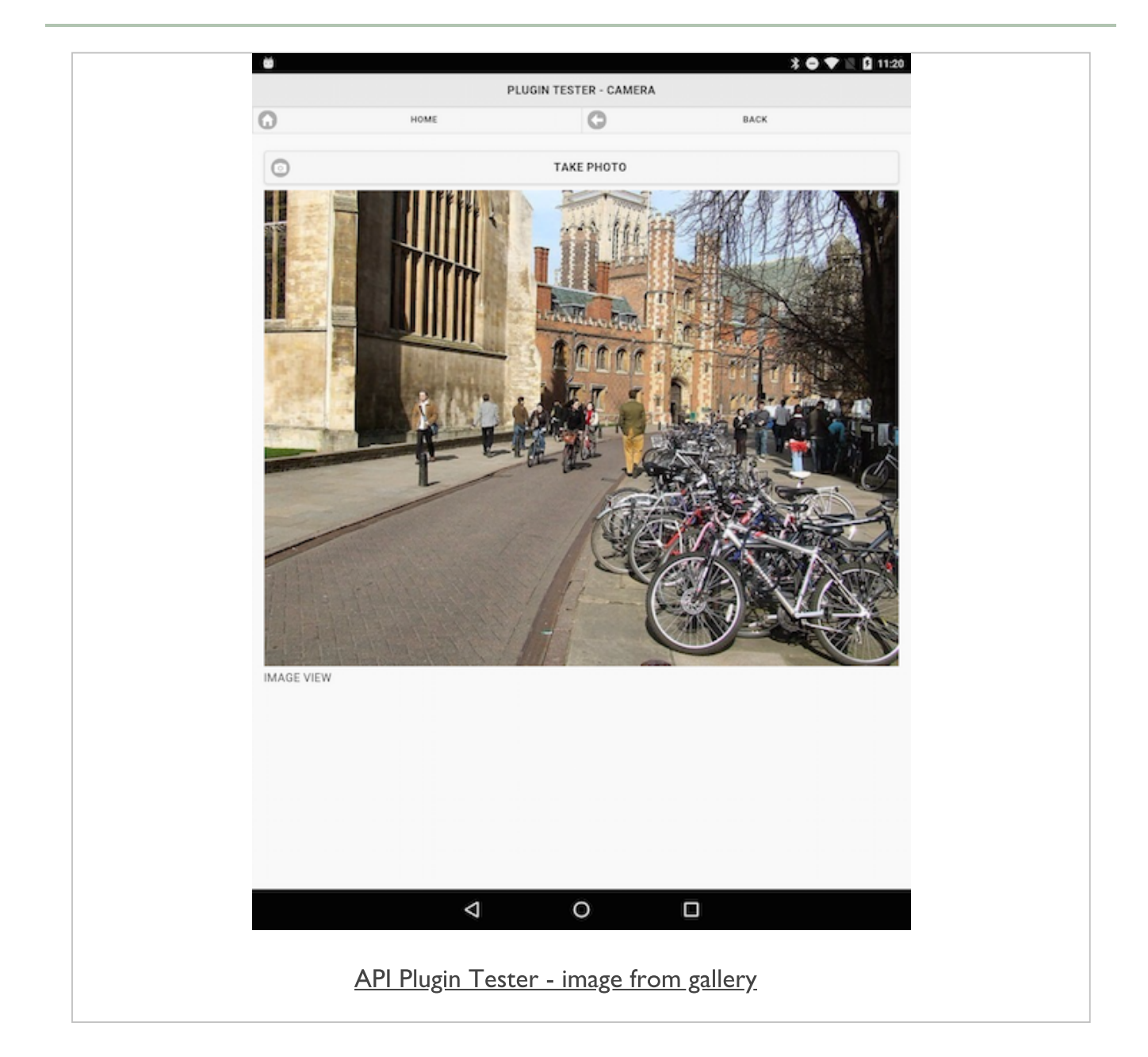

### Cordova app - API plugin examples - plugin test 2

#### plugins - fix camera logic

- need to fix the orientation issue with the returned image from the camera
- options for this plugin make it simple to update our logic for this requirement
  - add a new option for the camera

#### correctOrientation: true

- ensures that the original orientation of the camera is enforced
- updated logic is as follows

```
//Use from Camera
navigator.camera.getPicture(onSuccess, onFail, {
   quality: 50,
    correctOrientation: true,
   sourceType: Camera.PictureSourceType.CAMERA,
   destinationType: Camera.DestinationType.FILE_URI
});
```

## Image - API Plugin Tester - Camera

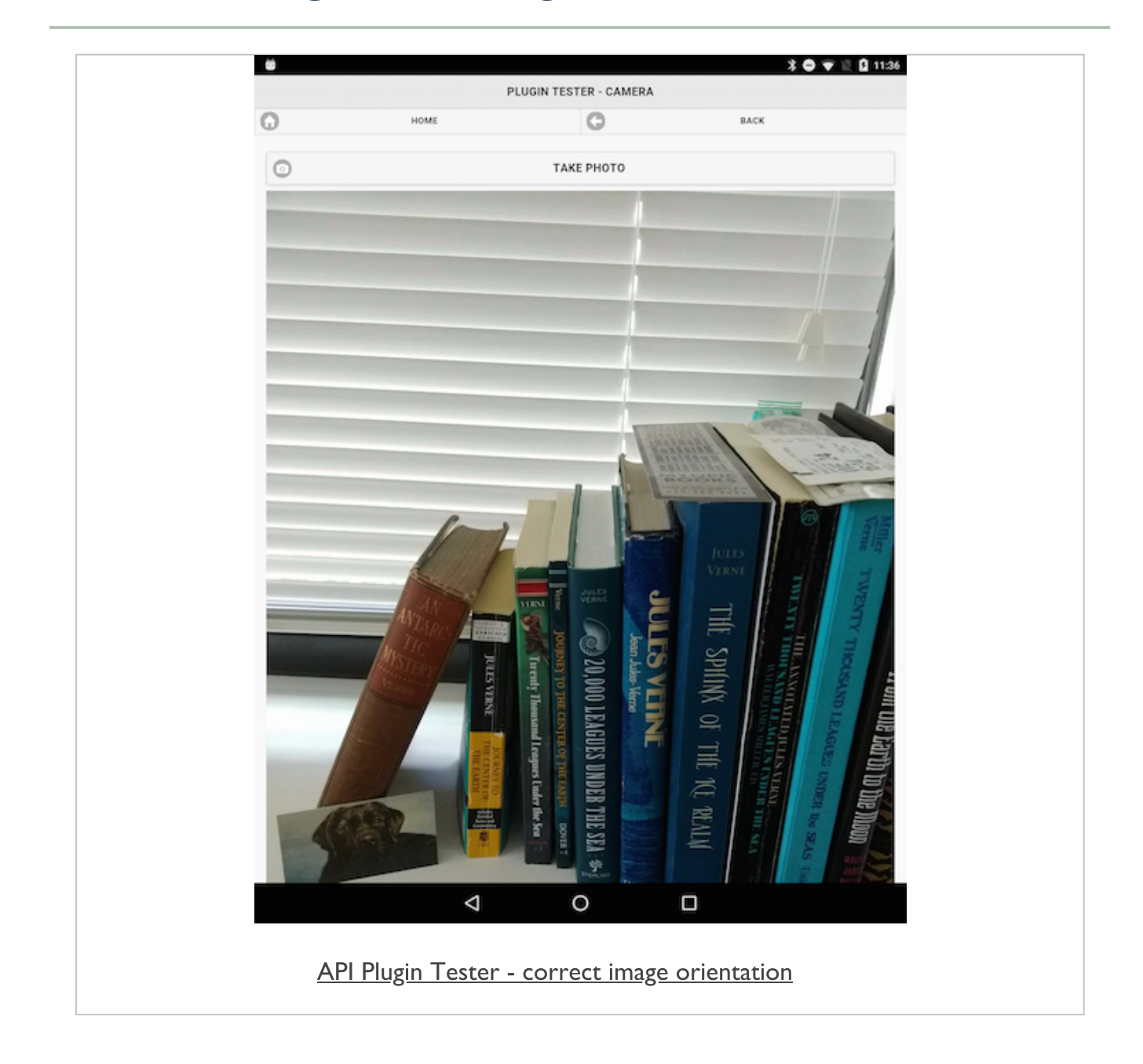

#### plugins - camera updates

- continue to add many other useful options
  - specifying front or back cameras on a device
  - type of media to allow
  - scaling of returned images
  - edit options...
- in the app logic, also need to abstract the code further
  - too much repetition in calls to the navigator object for the camera
- then add more options and features
  - save, delete, edit options
  - organise our images into albums
  - add some metadata for titles etc
  - add location tags for coordinates...

### Data considerations in mobile apps

- worked our way through Cordova's File plugin
- tested local and remote requests with JSON
- initial considerations for working with LocalStorage
- many other options for data storage in mobile applications
  - IndexedDB
  - hosted NoSQL options, such as Redis and MongoDB
  - Firebase
  - query hosted remote SQL databases
  - and so on...

#### intro

- browser storage wars of recent years
  - IndexedDB was crowned the winner over WebSQL
- what do we gain with IndexedDB?
  - useful option for developers to store relatively large amounts of client-side data
  - effectively stores data within the user's webview/browser
  - useful storage option for network apps
  - a powerful, and particularly useful, indexed based search API
- IndexedDB differs from other local browser-based storage options
- localStorage is generally well supported
- limited in terms of the total amount of storage
- no native search API
- different solutions for different problems
- no universal best fit for storage...
- browser support for mobile and desktop
- Can I use\_\_\_?
- Cordova plugin to help with IndexedDB support
- MSOpenTech cordova-plugin-indexeddb

#### setup and test - part I

- testing our IndexedDB example with Cordova and Android
- perform our standard test for the deviceready event
  - going to add a check for IndexedDB support and usage
- in onDeviceReady() function
  - add a quick check for IndexedDB support in the application's webview

```
if("indexedDB" in window) {
   console.log("IndexedDB supported...");
} else {
   console.log("No support...");
}
```

Android support is available...

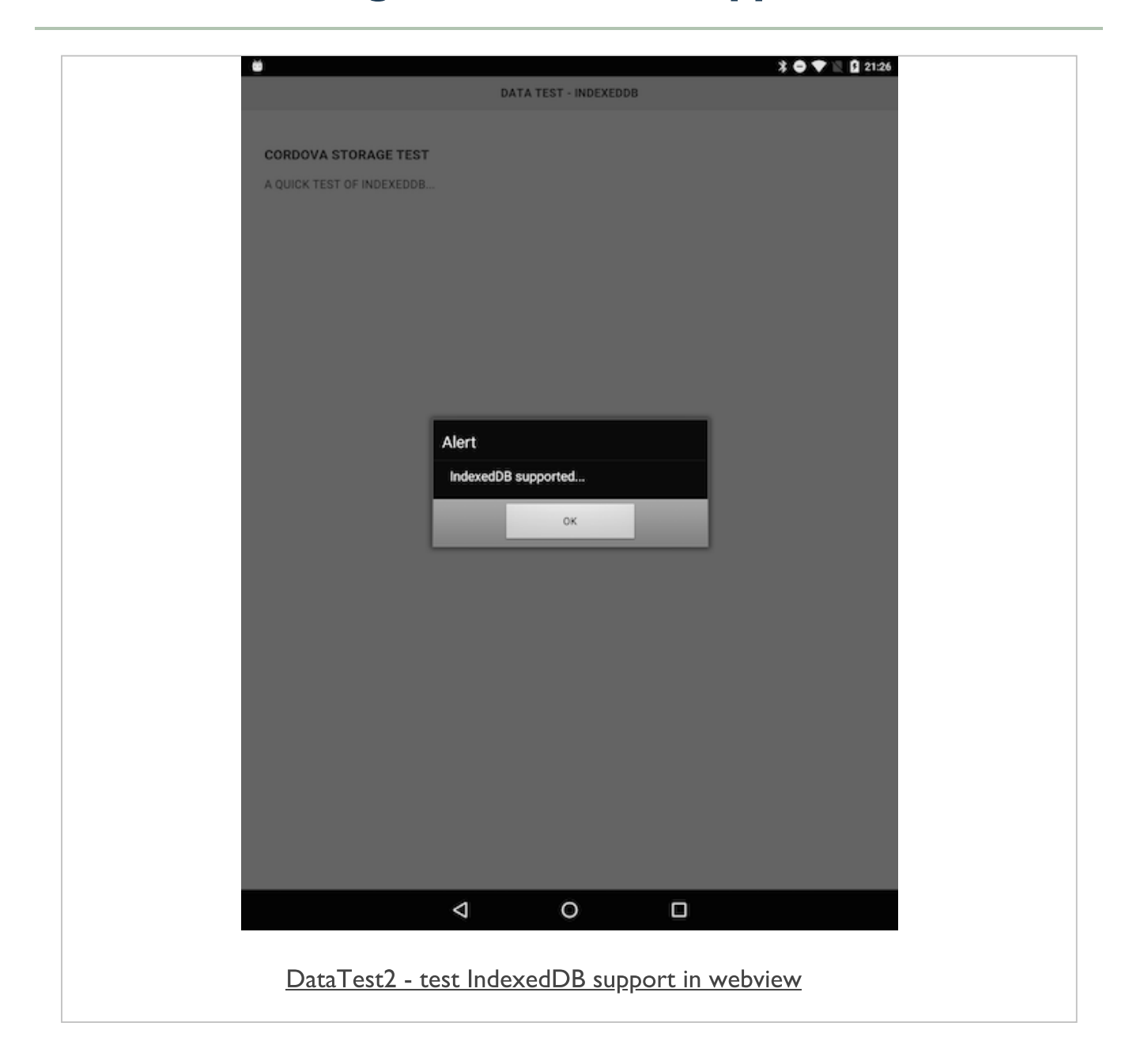

|                  | 8000/index.html<br>localhost:8000 say<br>yes, support available | /s:          | ×  | ☆ : |
|------------------|-----------------------------------------------------------------|--------------|----|-----|
| CORDOVA STOR     | 2                                                               |              | ок |     |
| A TEST OF INDEXE | DDB                                                             |              |    |     |
| NOTE TITLE       |                                                                 |              |    |     |
| NOTE CONTENT     |                                                                 |              |    |     |
| SAVE NOTE        | C LOAD NOTE                                                     | C LOAD NOTES |    |     |
|                  |                                                                 |              |    |     |
|                  |                                                                 |              |    |     |

#### setup and test - part 2

update this check to ensure we have a quick reference later

```
//set variable for IndexedDB support
var indexedDBSupport = false;
//check IndexedDB support
if("indexedDB" in window) {
    indexedDBSupport = true;
    console.log("IndexedDB supported...");
} else {
    console.log("No support...");
}
```

- create initial variable to store the boolean result
- check variable after deviceready event has fired and returned successfully

#### database - part I - getting started

- start to build our IndexedDB database
- database is local to the browser,
- only available to users of the local, native app
- IndexedDB databases follow familiar pattern of read and write privileges
  - eg: browser-based storage options, including localstorage
- create databases with the same name, and then deploy them to different apps
- remain domain specific as well
- first thing we need to do is create an opening to our database

var openDB = indexedDB.open("422test", 1);

- creating a variable for our database connection
- specifying the name of the DB and a version
- open request to the DB is an asynchronous operation

#### database - part 2 - getting started

- open request to the DB is an asynchronous operation
  - add some useful event listeners to help with our application
  - success, error, upgradeneeded, `blocked
- upgradeneeded
  - event will fire when the DB is first opened within our application
  - also if and when we update the version number for the DB
- blocked
- fires when a previous or defunct connection to the DB has not been closed

#### database - part 3 - create

- test creating a new DB
  - then checking persistence during application loading and usage

```
if(indexedDBSupport) {
  var openDB = indexedDB.open("422test",1);
  openDB.onupgradeneeded = function(e) {
     console.log("DB upgrade...");
  }
  openDB.onsuccess = function(e) {
     console.log("DB success...");
     db = e.target.result;
  }
  openDB.onerror = function(e) {
     console.log("DB error...");
     console.log("DB error...");
   }
}
```

- console.log() outputs a string representation
- console.dir() prints a navigable tree

| IndexedDB supported | plugin.js:15 |
|---------------------|--------------|
| DB upgrade          | plugin.js:25 |
| DB success          | plugin.js:29 |
|                     |              |

<u>DataTest2 - test IndexedDB open - first app load</u>

### Cordova app - IndexedDB - data test 2

#### database - part 4 - success

- performed a check to ensure that IndexedDB is supported
  - if yes, open a connection to the DB
  - also added checks for three events, including upgrade, onsuccess, and errors
- now ready to test the success event
  - event is passed a handler via target.result

```
...
openDB.onsuccess = function(e) {
    console.log("DB success...");
    db = e.target.result;
}
...
```

- handler is being stored in our global variable db
- run this test and check log output
- outputs initial connection and upgrade status
- then the success output for subsequent loading of the application

IndexedDB supported... DB success... plugin.js:15 plugin.js:29

DataTest2 - test IndexedDB open - after first app load

#### database - part 5 - data stores

- now start building our data stores in IndexedDB
- IndexedDB has a general concept for storing data
  - known as **Object Stores**
  - conceptually at least, known as (very) loose database tables
- within our object stores
  - add some data, plus a keypath, and an optional set of indices (indexes)
- a **keypath** is a unique identifier for the data
- Indices help us index and retrieve the data
- object stores created during upgradeneeded event for the current version
  - created when the app first loads
  - create object stores as part of this upgradeneeded event
- if we want to upgrade our object stores
  - update version
  - upgrade the object store using the upgradeneeded event

#### database - part 6 - data stores

 update our upgrade event to include the creation of our required object stores

```
...
openDB.onupgradeneeded = function(e) {
    console.log("DB upgrade...");
    //local var for db upgrade
    var upgradeDB = e.target.result;
    if (!upgradeDB.objectStoreNames.contains("422os")) {
        upgradeDB.createObjectStore("422os");
        console.log("new object store created...");
    }
}...
```

- check a list of existing object stores
  - list of existing object stores available in the property objectStoreNames
- check this property for our required object store using the contains method
- if required object store unavailable we can create our new object store
- listen for result from this synchronous method
- as a user opens our app for the first time
  - the upgradeneeded event is run
  - code checks for an existing object store
  - if unavailable, create a new one
  - then run the success handler

| IndexedDB supported      | plugin.js:17 |
|--------------------------|--------------|
| DB upgrade               | plugin.js:26 |
| new object store created | plugin.js:31 |
| DB success               | plugin.js:35 |

DataTest2 - test IndexedDB - create object store

#### database - part 7 - extra data stores

- start to add further object stores
- can't simply create a new object store due to the upgradeneeded event
- increment the version number for the current database
  - thereby invoking the upgradeneeded event
- reate our new object store using the same pattern

```
var openDB = indexedDB.open("422test",2);
openDB.onupgradeneeded = function(e) {
  console.log("DB upgrade...");
  //local var for db upgrade
  var upgradeDB = e.target.result;
  if (!upgradeDB.objectStoreNames.contains("422os")) {
    upgradeDB.createObjectStore("422os");
    console.log("new object store created...");
  }
  if (!upgradeDB.objectStoreNames.contains("422os2")) {
    upgradeDB.createObjectStore("422os2");
    console.log("new object store 2 created...");
  }
}
```

| Elements Console                  | Sources Network Timeline Profiles Application Security Audits | 1.1 |
|-----------------------------------|---------------------------------------------------------------|-----|
|                                   |                                                               |     |
| pplication                        | #     Kau /Kau astella                                        |     |
| Manifest                          | * Key (key path: Hote ) Phimary key Value                     |     |
| Service Workers                   |                                                               |     |
| Clear storage                     |                                                               |     |
| torage                            |                                                               |     |
| Local Storage                     |                                                               |     |
| Session Storage                   |                                                               |     |
| ▼ 🛢 IndexedDB                     |                                                               |     |
| ▼ 🛢 422test - http://localhost:80 | 00                                                            |     |
| ▼ <b>4</b> 22os                   |                                                               |     |
| note                              |                                                               |     |
| 422os2                            |                                                               |     |
| 🛢 Web SQL                         |                                                               |     |
| 🕨 🌚 Cookies                       |                                                               |     |
| ache                              |                                                               |     |
| S Casha Charana                   |                                                               |     |
| Cache Storage                     |                                                               |     |
|                                   |                                                               |     |
| rames                             |                                                               |     |
| ▶ 🗖 top                           |                                                               |     |
|                                   |                                                               |     |
|                                   |                                                               |     |
|                                   |                                                               |     |
|                                   |                                                               |     |
|                                   |                                                               |     |
|                                   |                                                               |     |
|                                   |                                                               |     |
|                                   |                                                               |     |
|                                   |                                                               |     |
|                                   |                                                               |     |
|                                   | ĊO                                                            |     |
|                                   |                                                               |     |
|                                   |                                                               |     |
|                                   |                                                               |     |

#### database - part 8 - add data

- our database currently has two object stores
- now start adding some data for our application
- IndexedDB allows us to simply store our objects in their default structure
  - simply store JavaScript objects directly in our IndexedDB database
- use transactions when working with data and IndexedDB
- transactions help us create a bridge between our app and the current database
  - allowing us to add our data to the specified object store
- a transaction includes two arguments
  - first for the object store
  - second is the type of transaction
  - choose either readonly or readwrite

var dbTransaction = db.transaction(["422os"],"readwrite");

#### database - part 9 - add data

- use transaction to retrieve object store for our data
  - requesting the 4220s in this example

```
var dataStore = dbTransaction.objectStore("422os");
```

add some data using the new datastore

```
// note
var note = {
  title:title,
  note:note
}
// add note
var addRequest = dataStore.add(note,key);
```

- for each object we can define the underlying naming schema
  - best fit our applications
- then add our object, with an associated key, to our dataStore

#### database - part 10 - add data

- now added an object to our object store
- request is asynchronous
  - attach additional handlers for returned result
  - add a success and error handler

```
// success handler
addRequest.onsuccess = function(e) {
   console.log("data stored...");
   // do something...
}
// error handler
addRequest.onerror = function(e) {
   console.log(e.target.error.name);
   // handle error...
}
```

#### database - part II - add data

- add a form for the note content and title
- set a save button to add the note date to the IndexedDB

```
<form id="noteForm">
<div class="ui-field-contain">
<label for="noteName">Note Title</label>
<input type="text" id="noteName" name="noteName"></input>
</div>
</div>
<label for="noteContain">
<label for="noteContent">Note Content</label>
<input type="text" id="noteContent" name="noteContent"></input>
</div>
</div>
</div data-role="controlgroup" data-type="horizontal">
<input type="button" id="saveNote" data-icon="action" value="Save Note" data-inline="t:
</div>
</form>
```

- bind event handler to save button for click
- submit add request to IndexedDB
- store object data

#### database - part 12 - add data handlers

- now add our event handler for the save button
- handler gets note input from note form
- passes the data to the saveNote() function

```
// handler for save button
$("#saveNote").on("tap", function(e) {
    e.preventDefault();
    var noteTitle = $("#noteName").val();
    var noteContent = $("#noteContent").val();
    saveNote(noteTitle, noteContent);
});
```

#### database - part 13 - add data handlers

```
//save note data to indexeddb
function saveNote(title, content){
 //define a note
 var note = {
   title:title,
   note:content
 }
 // create transaction
 var dbTransaction = db.transaction(["422os"],"readwrite");
 // define data object store
 var dataStore = dbTransaction.objectStore("422os");
 // add data to store
 var addRequest = dataStore.add(note,1);
 // success handler
 addRequest.onsuccess = function(e) {
   console.log("data stored...");
    // do something...
 }
 // error handler
 addRequest.onerror = function(e) {
 console.log(e.target.error.name);
  // handle error...
  }
}
```

| DB upgrade                 | pluqin.js:2 |
|----------------------------|-------------|
| new object store created   | plugin.js:3 |
| new object store 2 created | plugin.js:3 |
| DB success                 | plugin.js:3 |
| data stored                | plugin.js:6 |

| Frames                | Start from key |                  |                                                  |  |  |
|-----------------------|----------------|------------------|--------------------------------------------------|--|--|
| Web SQL               | #              | Key              | Value                                            |  |  |
| ▼ IndexedDB           | 0              | 1                | ▶ {title: "Funchal", note: "Capital of Madeira"} |  |  |
| 🔻 😸 422test – file:// |                |                  |                                                  |  |  |
| 422os                 |                |                  |                                                  |  |  |
| 422os2                |                |                  |                                                  |  |  |
| Local Storage         |                |                  |                                                  |  |  |
| Session Storage       |                |                  |                                                  |  |  |
| Cookies               | ¢Θ             |                  |                                                  |  |  |
| Application Cache     |                |                  |                                                  |  |  |
|                       |                |                  |                                                  |  |  |
|                       | DataTest2      | 2 - test Indexed | DB - save data to store 2                        |  |  |
|                       |                |                  |                                                  |  |  |

| 🕷 📋   Elements Console Sou                                                                                                    | rces Net | twork Timeline Profiles Applic        | ation Security Audits |                                                            |
|----------------------------------------------------------------------------------------------------|----------|---------------------------------------|-----------------------|------------------------------------------------------------|
| application                                                                                                    | <        | Start from key                        |                       |                                                            |
| Manifest                                                                                                    | #        | Key (Key path: " <mark>note</mark> ") | Primary key           | Value                                                      |
| <ul> <li>Mannest</li> <li>Service Workers</li> <li>Clear storage</li> </ul>                                                                                                    | 0        | "Capital of Madeira"                  | 1                     | ▼ Object<br>note: "Capital of Madeira"<br>title: "Funchal" |
| torage<br>► IL Local Storage<br>► IL Session Storage<br>▼ IndexedDB<br>▼ 422test - http://localhost:8000<br>▼ 422cos<br>■ 422cos<br>■ 422co |          |                                       |                       |                                                            |
| Cache                                                                                                    |          |                                       |                       |                                                            |
| rames<br>▶ 🗖 top                                                                                                    |          |                                       |                       |                                                            |
|                                                                                                    | ୯ ⊘      |                                       |                       |                                                            |

#### database - part 14 - multiple notes

- now created our IndexedDB
- created the object store
- setup the app's HTML and form
- and saved some data to the database...
- update our application to allow a user to add multiple notes to the database
- currently setting our key for a note in the saveNote() function
  - add another note, we get a constraint error output to the console
  - we're trying to add a note to an existing key in the database
- need to update our logic for the app
  - to allow us to work more effectively with keys

### Cordova app - IndexedDB - data test 2

#### database - part 15 - keys

- keys in IndexedDB often considered similar to primary keys in SQL...
  - a unique reference for our data objects
- traditional databases can include tables without such keys
  - NB: every object store in IndexedDB needs to have a key
  - able to use different types of keys for such stores
- first option for a key is simply to create and add a key ourselves
  - could programatically create and update these keys
  - helps maintain unique ID for keys
- could also provide a keypath for such keys
  - often based on a given property of the passed data...
  - still need to ensure our key is unique
- other option is to use a key generator within our code
  - similar concept to SQL auto-increment

db.createObjectStore("422os", { autoIncrement: true });

| Frames                      | • •                                                                            | Start from key |                                                         |  |  |  |
|-----------------------------|--------------------------------------------------------------------------------|----------------|---------------------------------------------------------|--|--|--|
| Web SQL                     | #                                                                              | Key            | Value                                                   |  |  |  |
| ▼ SIndexedDB                | 0                                                                              | 1              | ▶ {title: "Funchal", note: "Capital of Madeira"}        |  |  |  |
| ▼ 🛃 422test – file://       | 1                                                                              | 2              | <pre>▶ {title: "Monte", note: "Hill top retreat"}</pre> |  |  |  |
| 422os                       |                                                                                |                |                                                         |  |  |  |
| 422os2                      |                                                                                |                |                                                         |  |  |  |
| Local Storage               |                                                                                |                |                                                         |  |  |  |
| Session Storage             |                                                                                |                |                                                         |  |  |  |
| Cookies                     | 10                                                                             |                |                                                         |  |  |  |
| Application Cache           | 0                                                                              |                |                                                         |  |  |  |
| Console Emulation Rendering |                                                                                |                |                                                         |  |  |  |
|                             | Console Emulation Rendering           DataTest2 - test IndexedDB - unique keys |                |                                                         |  |  |  |

| Oeveloper Tools - http://                                                                                  | /localhost:8( | 000/index.h | ıtml                                |                        | - 0                                                           | × |
|----------------------------------------------------------------------------------------------------|---------------|-------------|-------------------------------------|------------------------|---------------------------------------------------------------|---|
| 🕞 💼 🛛 Elements Co                                                                                          | onsole Sou    | irces Net   | twork Timeline Profiles Application | Security Audits        |                                                               | : |
| Application                                                                                                |               | < •         | Start from key                      |                        |                                                               |   |
| Application                                                                                                |               | #           | Key (Key path: "note")              | Primary key            | Value                                                         |   |
| Service Workers                                                                                            |               | 0           | "Capital of Madeira"                | 1                      | ▼ Object<br>note: "Capital of Madeira"<br>title: "Funchal"    |   |
| Storage                                                                                                    |               | 1           | "Toboggans down the hill"           | 2                      | ▼ Object<br>note: "Toboggans down the hill"<br>title: "Monte" |   |
| <ul> <li>Edda Storage</li> <li>Esssion Storage</li> <li>IndexedDB</li> <li>422test - http://loc</li> </ul> | alhost:8000   |             | ·                                   |                        | ·                                                             |   |
| ▼ <b>■</b> 422os                                                                                           |               |             |                                     |                        |                                                               |   |
| note                                                                                                    |               |             |                                     |                        |                                                               |   |
| SWeb SQL                                                                                                   |               |             |                                     |                        |                                                               |   |
| Cache<br>Cache Storage<br>Application Cache                                                                |               |             |                                     |                        |                                                               |   |
| Frames<br>▶ □ top                                                                                          |               |             |                                     |                        |                                                               |   |
|                                                                                                    |               | ¢⊘          |                                     |                        |                                                               |   |
|                                                                                                    |               |             | taTest2 - test Indexed              | <u>DB - unique key</u> | <u>s 2</u>                                                    |   |

- Aaron, Marcus. Graphic Design for Electronic Documents and User Interfaces. ACM Press. 1992.
- Cordova API
  - plugin camera
- GitHub
  - cordova-plugin-indexeddb
- MDN
  - IndexedDB